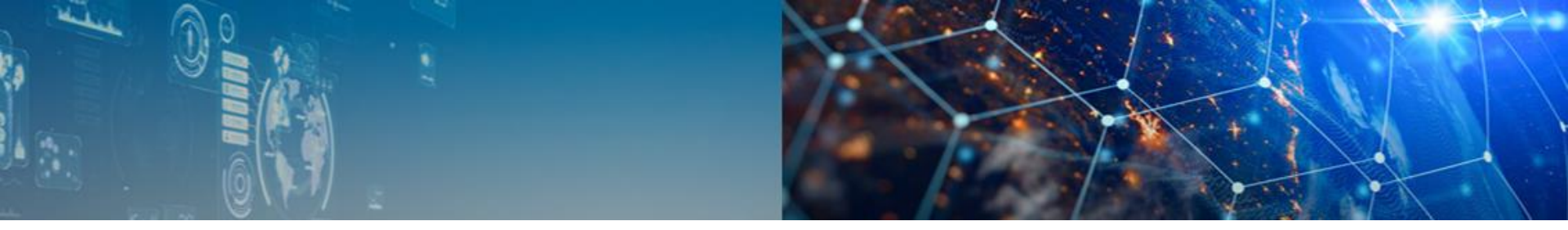

# オンラインオープンキャンパス バーチャル参加マニュアル

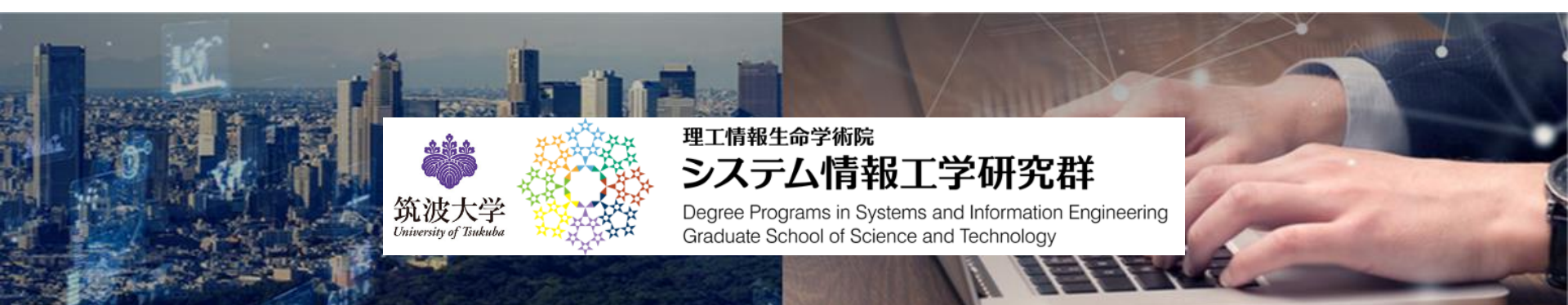

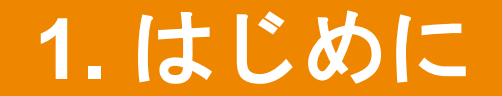

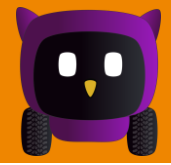

これまでのオープンキャンパス

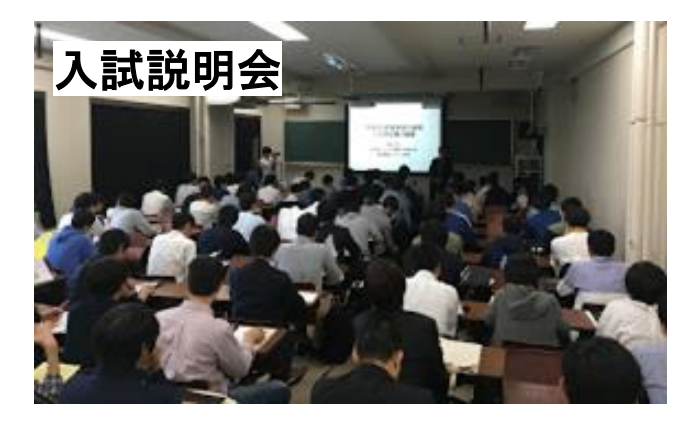

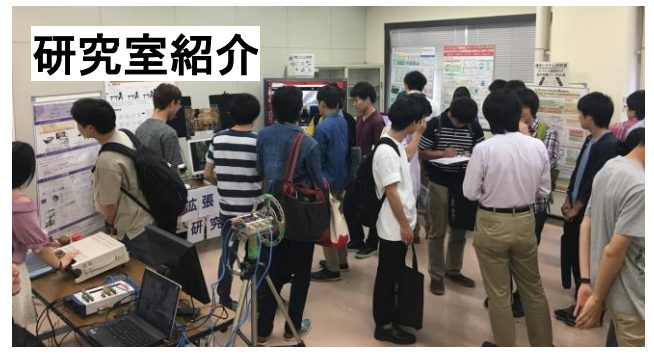

今年のオープンキャンパス

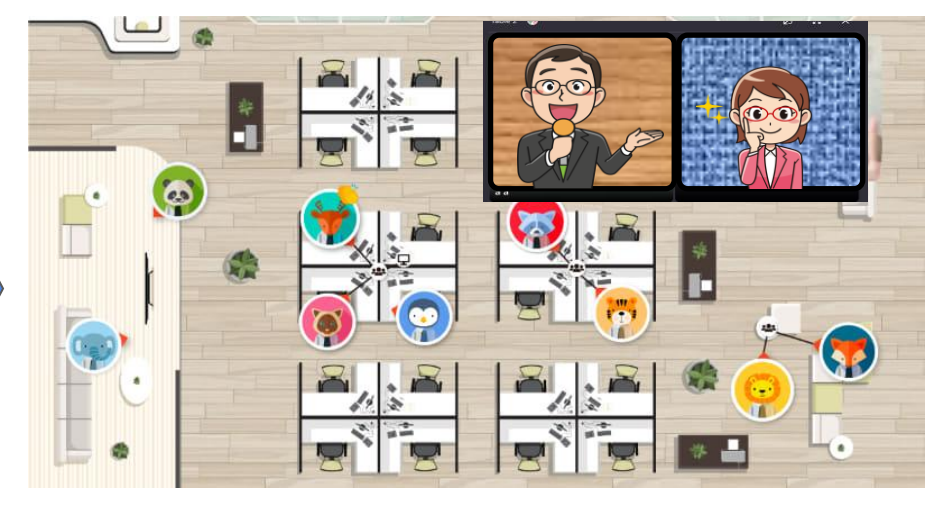

バーチャル空間「Ovice」を利用する

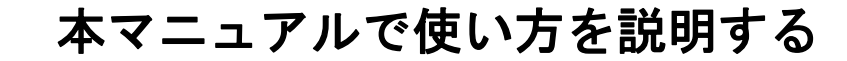

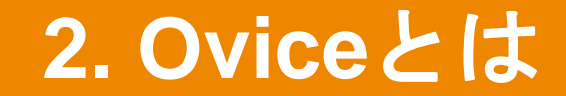

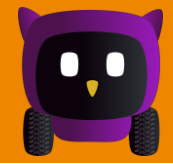

#### アバターで自由に動いて話しかけられるバーチャル空間

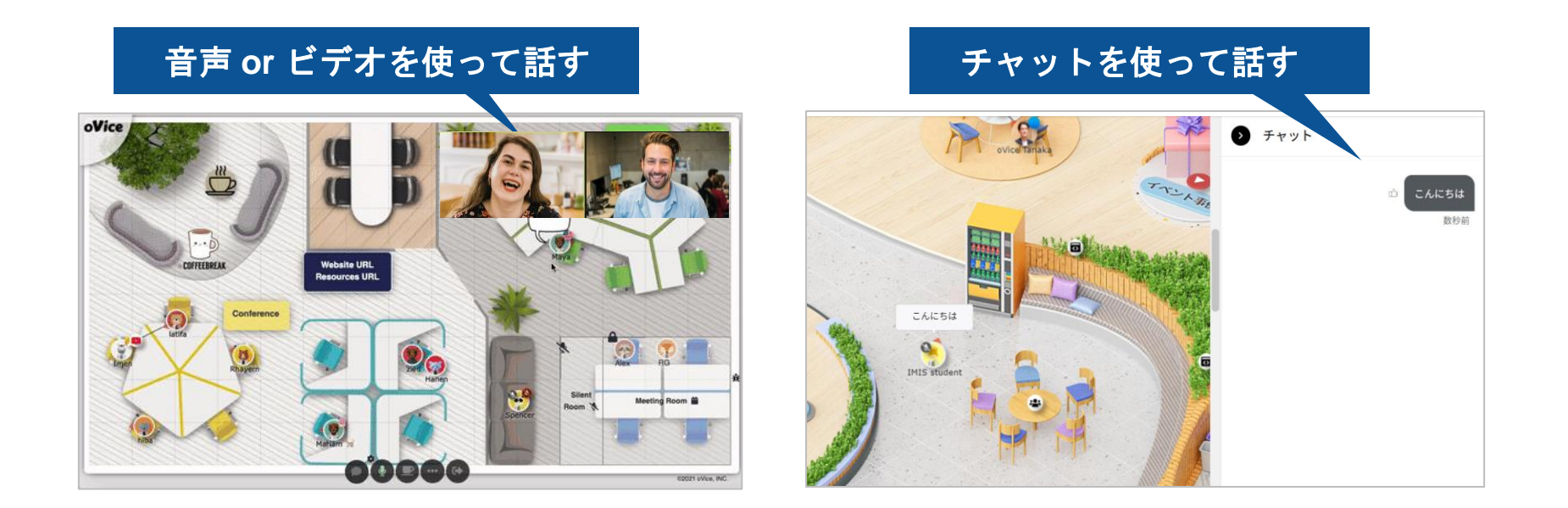

# オープンキャンパスへの参加方法

3. Ovice: オープンキャンパス参加方法

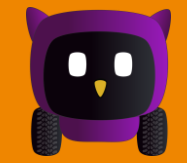

- 1. Oviceユーザー登録画面へアクセス <u>https://app.ovice.in/register</u>
- 2. 自分の名前、メールアドレス、パスワードを 入力し、サインアップをクリック
- 3. 認証用メールをチェックして登録を完了する
- 4. オープンキャンパス特設ページ (https://www.imis.tsukuba.ac.jp/opencampus)に掲載されたOviceリンクを入力
- 5. 「スペースへ入室」をクリック
- 6. カメラ・オーディオ設定後、 「入室する」をクリック

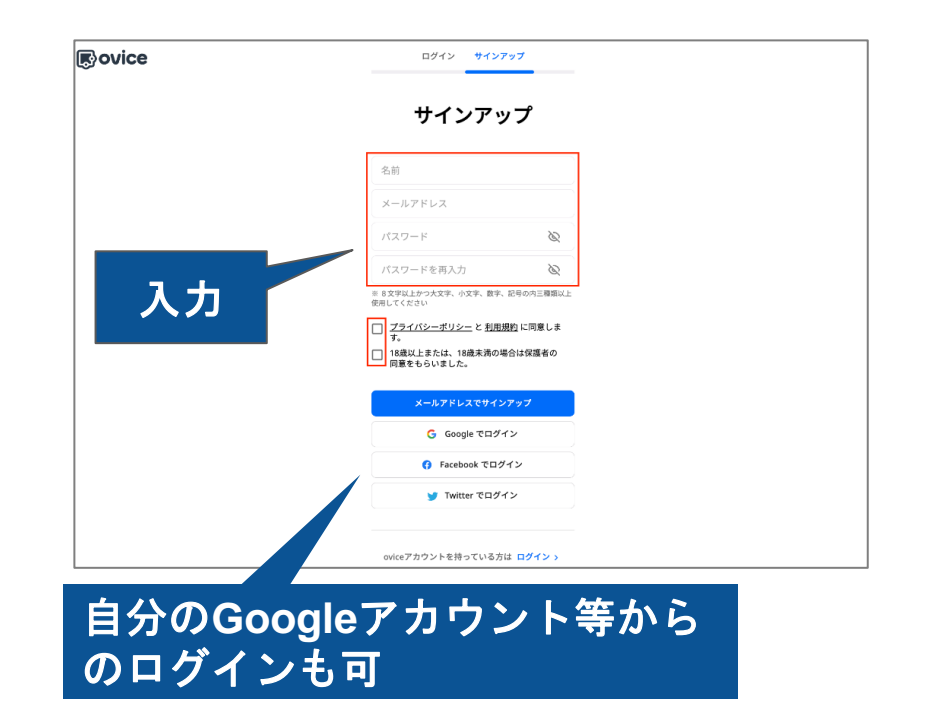

3. Ovice: オープンキャンパス参加方法

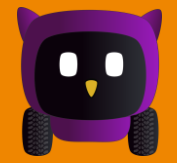

- 1. Oviceユーザー登録画面へアクセス https://app.ovice.in/register
- 2. 自分の名前、メールアドレス、パスワードを 入力し、サインアップをクリック
- 3. 認証用メールをチェックして登録を完了する
- 4. オープンキャンパス特設ページ (https://www.imis.tsukuba.ac.jp/opencampus)に掲載されたOviceリンクを入力
- 5. 「スペースへ入室」をクリック
- 6. カメラ・オーディオ設定後、 「入室する」をクリック

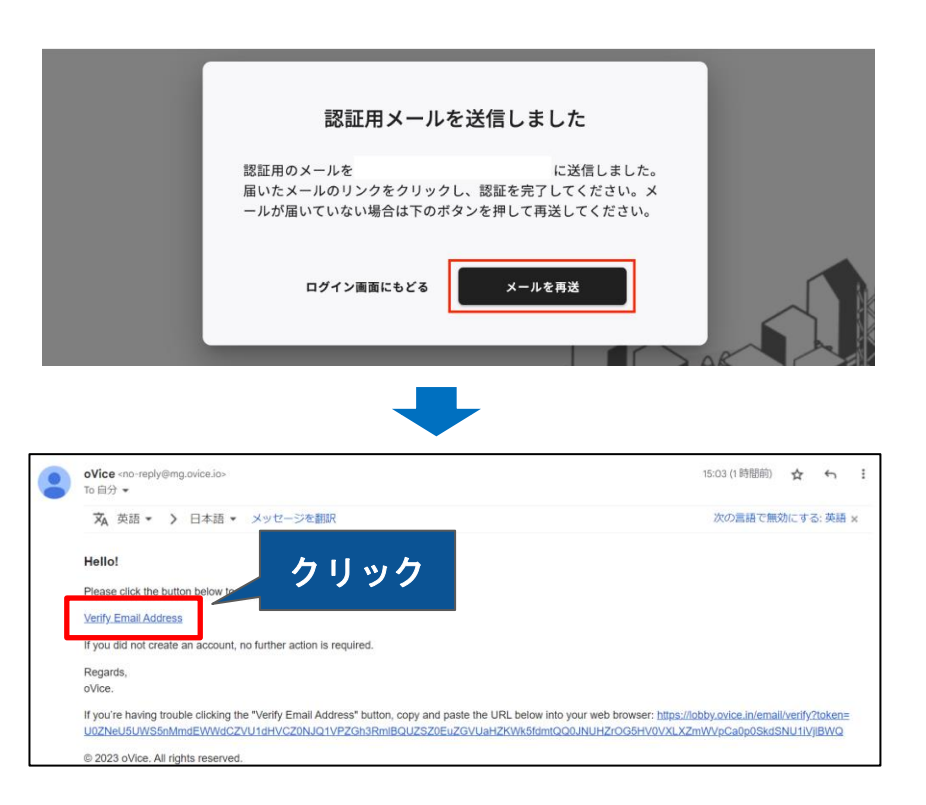

# 3. Ovice: オープンキャンパス参加方法

0.0

- 1. Oviceユーザー登録画面へアクセス https://app.ovice.in/register
- 2. 自分の名前、メールアドレス、パスワードを 入力し、サインアップをクリック
- 3. 認証用メールをチェックして登録を完了する
- オープンキャンパス特設ページ (<u>https://www.imis.tsukuba.ac.jp/open-</u> <u>campus</u>)に掲載されたOviceリンクを入力
- 5. 「スペースへ入室」をクリック
- 6. カメラ・オーディオ設定後、 「入室する」をクリック

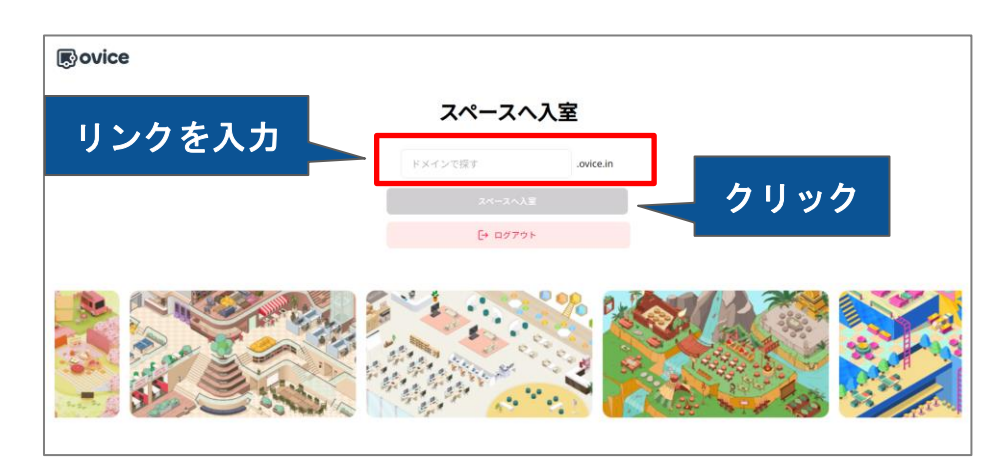

# 3. Ovice: オープンキャンパス参加方法

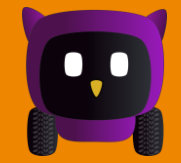

- 1. Oviceユーザー登録画面へアクセス <u>https://app.ovice.in/register</u>
- 自分の名前、メールアドレス、パスワードを 入力し、サインアップをクリック
- 3. 認証用メールをチェックして登録を完了する
- 4. オープンキャンパス特設ページ (https://www.imis.tsukuba.ac.jp/opencampus)に掲載されたOviceリンクを入力
- 5. 「スペースへ入室」をクリック
- 6. カメラ・オーディオ設定後、 「入室する」をクリック

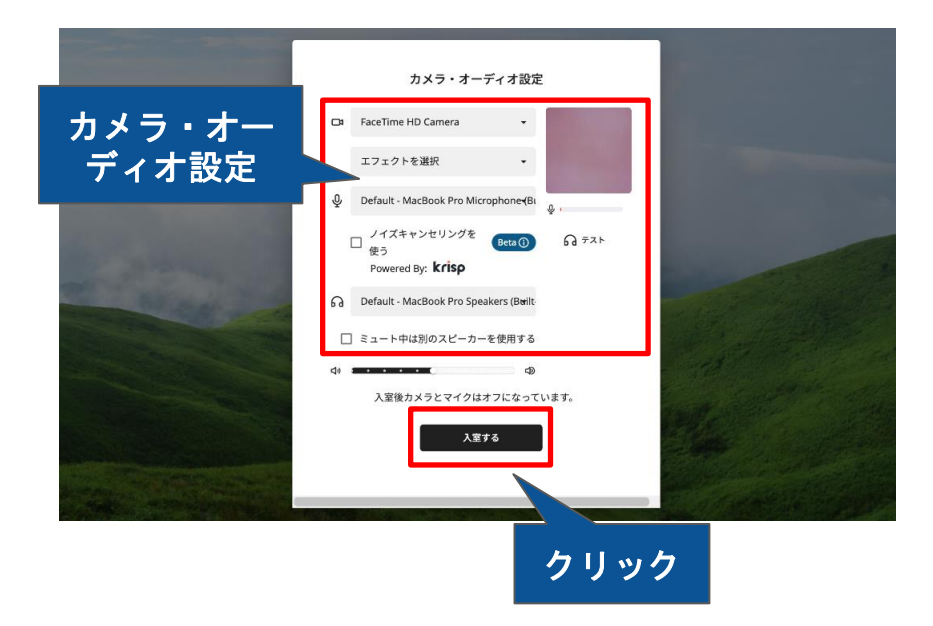

以上です!

# オープンキャンパス入場後の操作方法

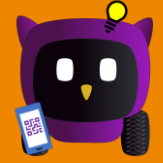

#### 【アバターを移動させる】

ミニマップ

-

上で行きたい場所をクリックして移動しましょう

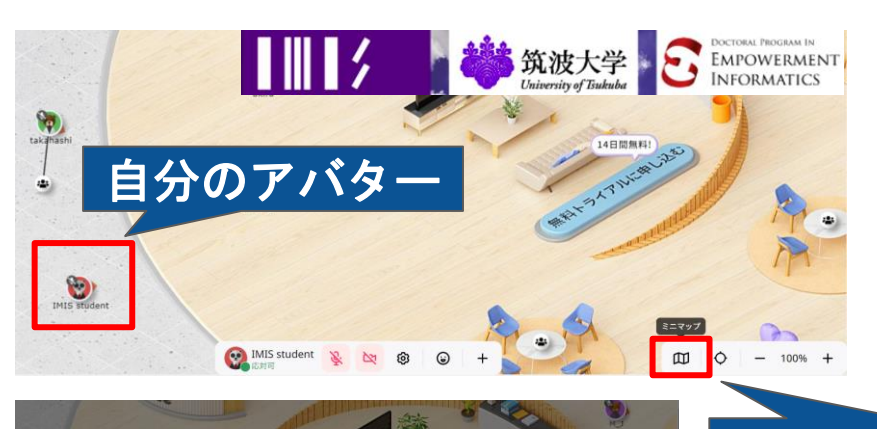

### 移動方法は、4種類 1. アバターをドラッグ&ドロップ 2. 移動先ポイントをダブルクリック

- 3. 十字キー
- 4. ミニマップを利用(左下図)

▲ ミニマップボタン

行きたい場所をクリック!!

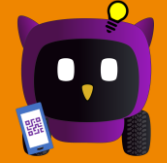

#### 【音声で会話する】

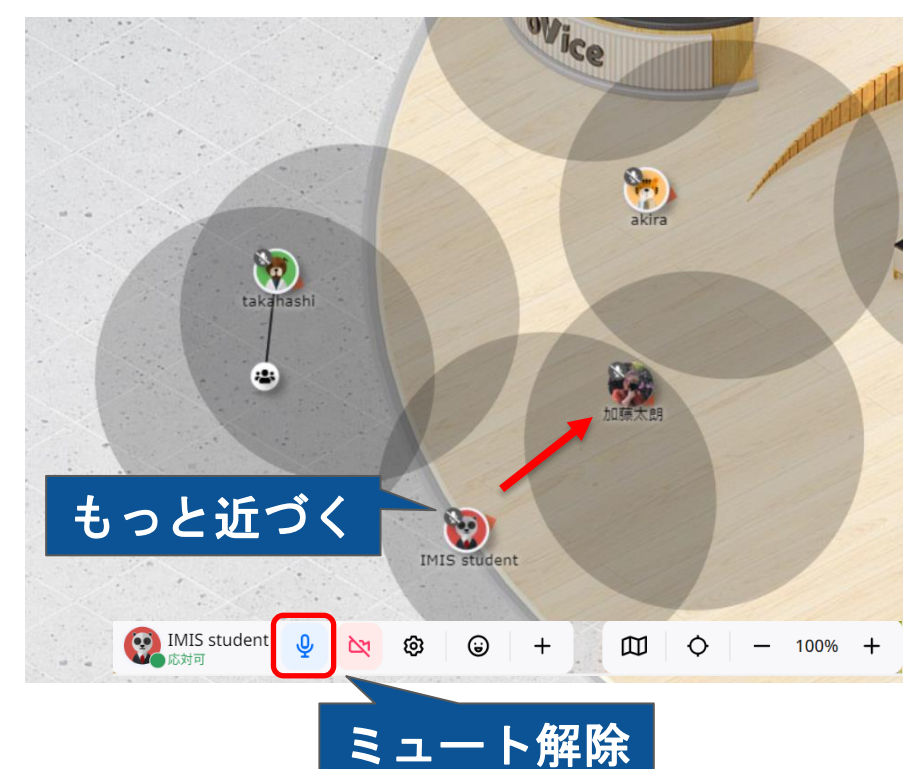

### 黒い丸のエリアは音声の届く範囲

#### ⇒お互いの声が聞こえるエリア!

相手との距離によっても 音声の大きさが変わるため、 なるべく近づこう!!

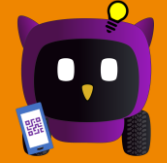

#### 【グループで会話する】

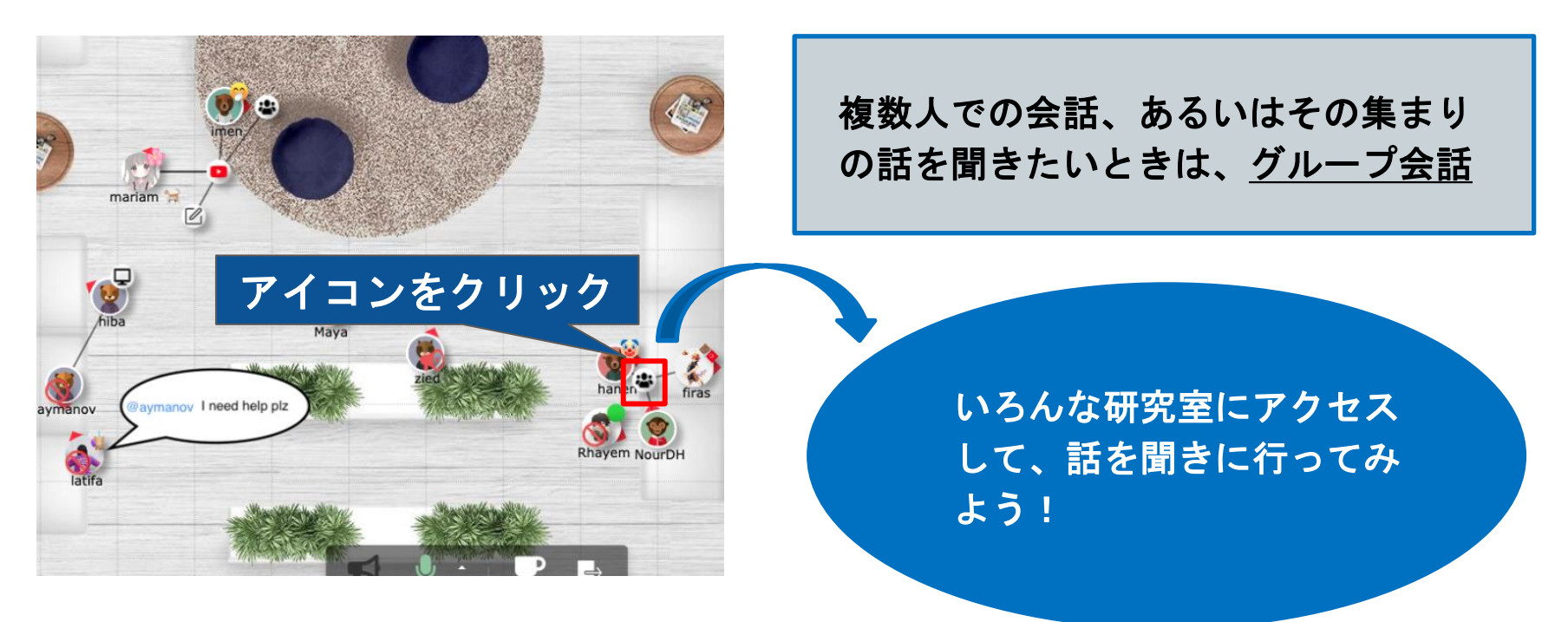

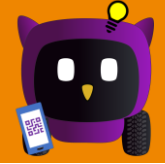

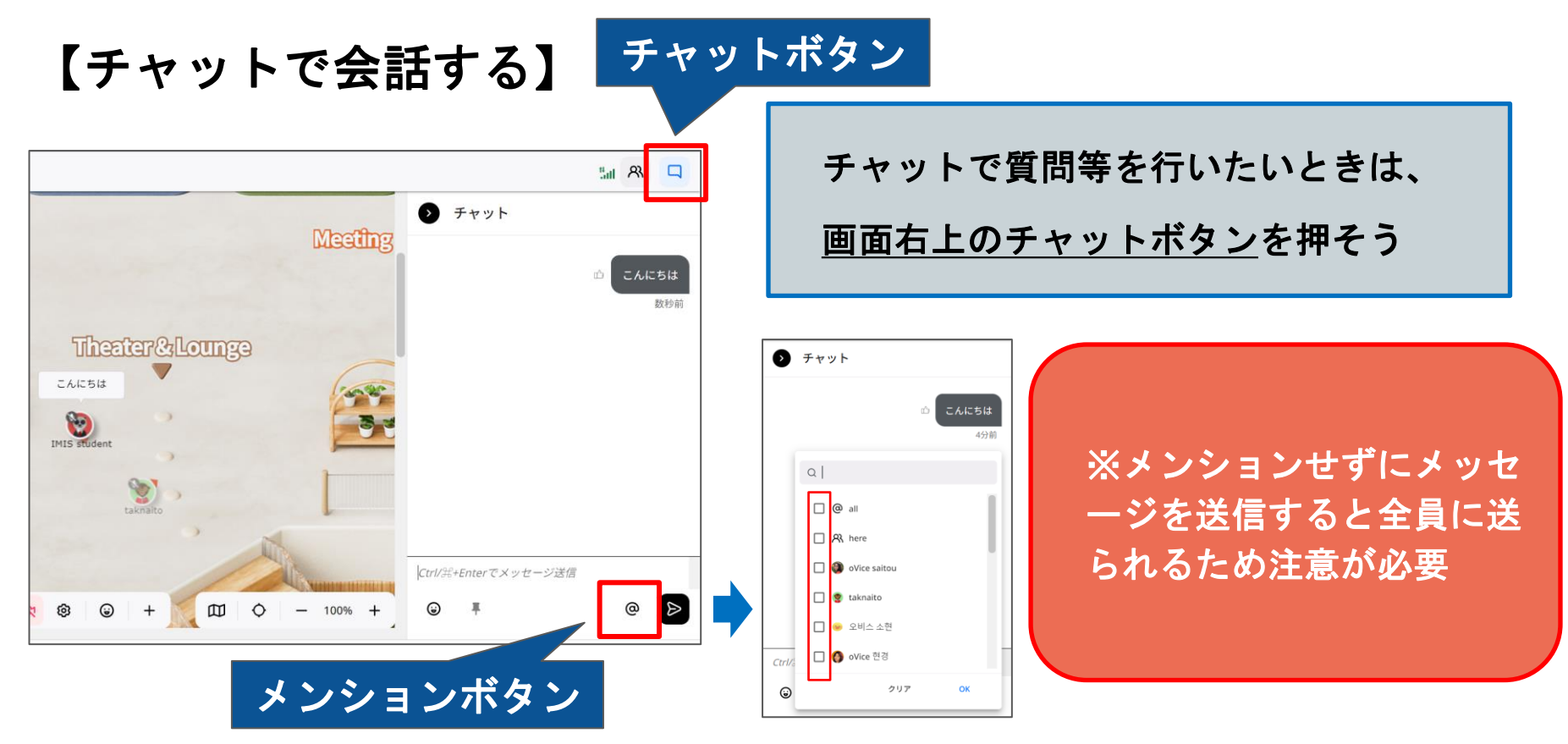

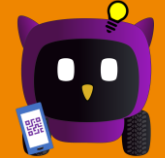

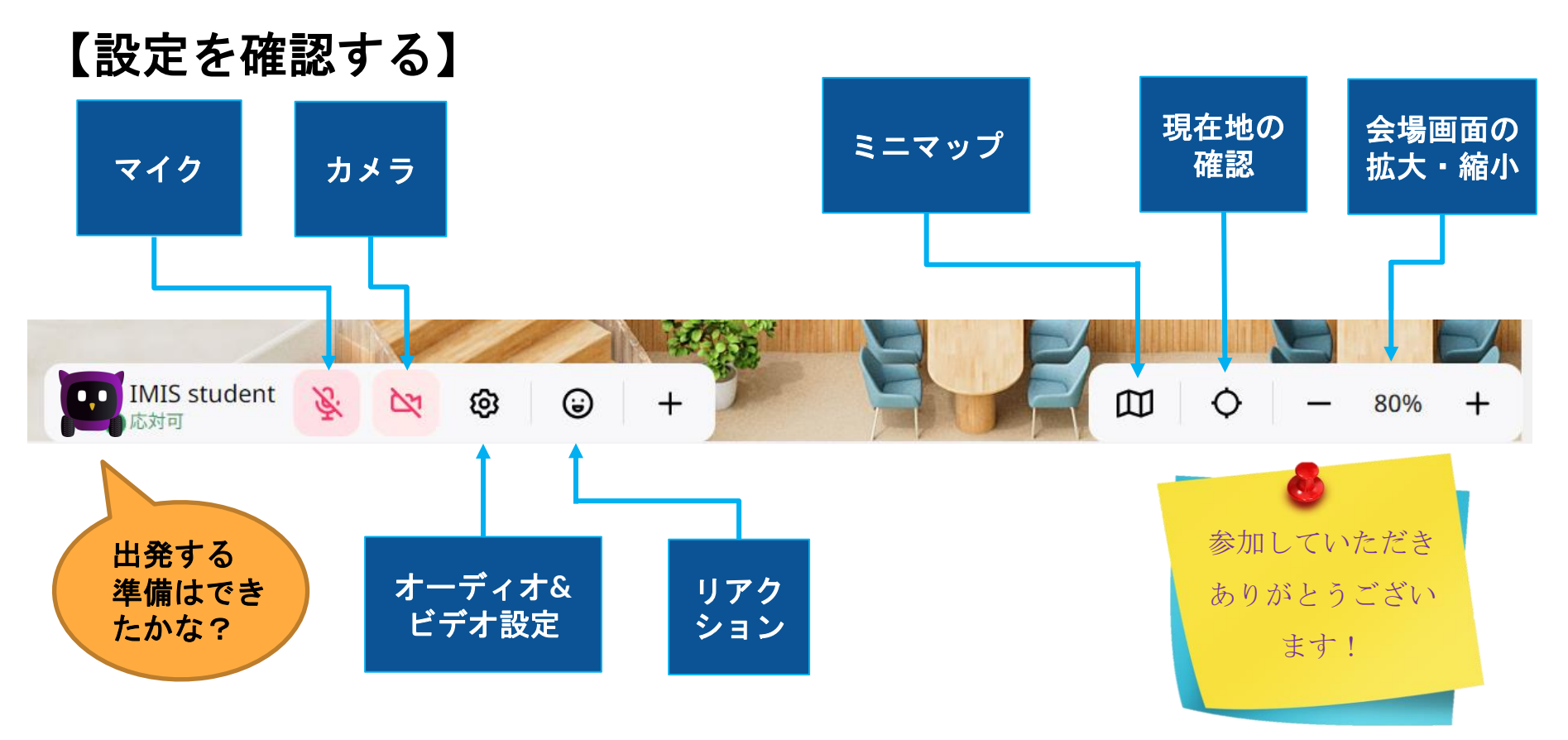

### 4. Oviceマニュアル・操作

#### 出発する準備は できましたか?

簡単なアンケート にご協力ください

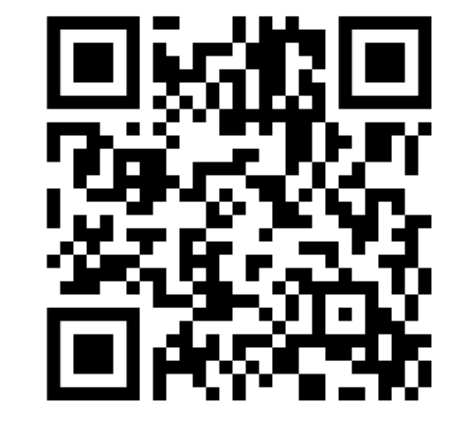

オープンキャンパスのスト リーミング映像は、ライブ セッションの終了後、 YouTubeチャンネルから確 認できます! 知能機能システム学位プログラム エンパワーメント情報学プログラム Open Campus 2023 Webページ

https://www.imis.tsukuba.ac.jp/open-campus

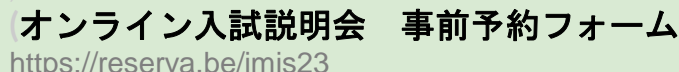